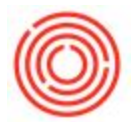

## Quick Start: Create Purchase Blanket Agreement

The following details the process by which to set up a new Purchase Blanket Agreement. This is a companion article to a video Webinar that specifically outlines Hop/Purchasing Contracts.

## Overview

Blanket agreements are long-term contracts between a purchasing organization and a vendor, or a sales organization and a customer, for the supply of items or services over a period of time based on pre-defined terms and conditions. Blanket agreements can be used as a basis for expected revenue forecasts, quantity reservation, and for Material Requirements Planning (MRP)

Below, you'll find that we've broken down the process based upon the two different <u>Agreement</u> <u>Types</u> - General and Specific:

- <u>General</u> blanket agreements are used to track fulfillment of terms to obtain a special bonus at year end. For example, for selling or purchasing a certain quantity of an item or for achieving a defined turnover.
- <u>Specific</u> blanket agreements: Are used to track fulfillment of terms to obtain a special discount for the individual sales or purchasing transaction. They are also used to determine a delivery schedule, for example, by defining at which intervals which quantity of goods should be delivered.

### **Getting Started**

The **Purchase Blanket Agreement** can be easily found in Orchestrated as the first topic under the **Purchasing - A/P** module.

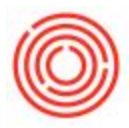

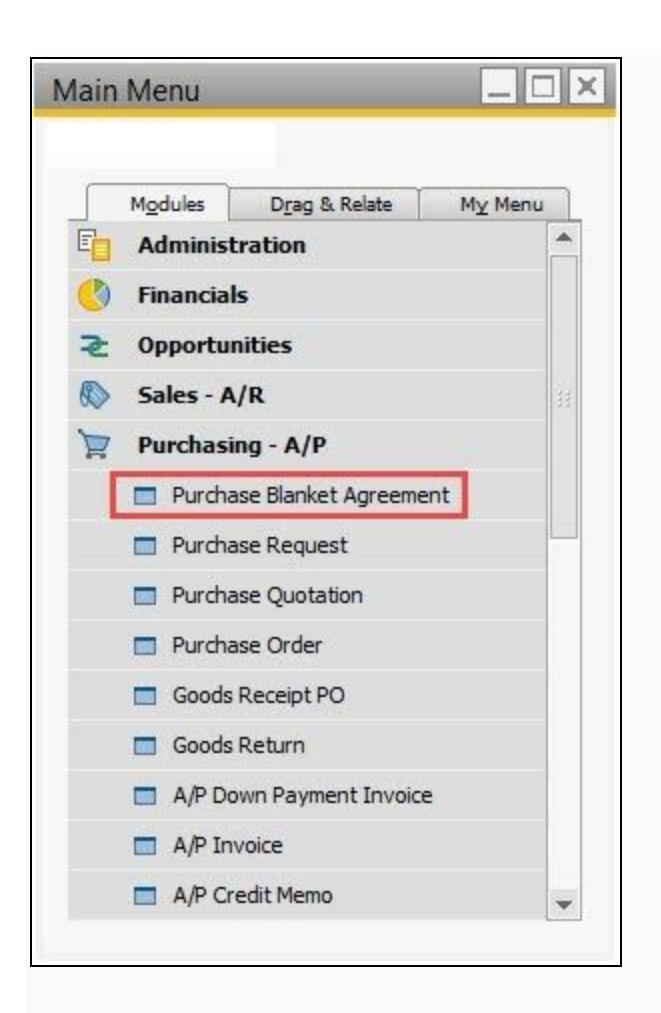

# **Steps for Agreement Creation**

#### General Agreement

Additional steps for <u>Specific Agreement</u> found below

- 1. Upon opening a **Purchase Blanket Agreement** you'll notice that it's in *Find* mode, so you'll want to click on the **Binoculars** in the toolbar or key **ctrl-A** to change over to *Add* mode.
- 2. In the General Area (header), specify the following:
  - BP Code or Name
  - Start Date
  - o <u>End Date</u>

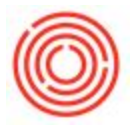

- 3. Optional: In the <u>Description</u> field, enter a short description of the agreement.
- 4. On the <u>General</u> tab, select the <u>Agreement Type</u> (General or Specific)
  - Specify the <u>Status</u> of the agreement
    - Note: You can create sales and purchasing documents associated with a blanket agreement only if the blanket agreement has the status <u>Approved</u> or <u>Terminated</u>. If the status is <u>Terminated</u>, the posting date of the document must be within the date range of the agreement, that is, between the start date and the termination date.
  - Choose whether to use the prices you specify on the <u>Items</u> tab of the blanket agreement or to use the prices defined in the price list. In the latter case, leave the **Ignore Prices Specified in Blanket Agreement** checkbox selected.
  - If you want a reminder to appear before the blanket agreement expires, select the <u>Renewal</u> checkbox.
- 5. On the <u>Items</u> tab, specify at least one item, and the prices and quantities governed by the agreement.

| P Name       Items Method       Items Method         ontact Person       Start Date       04/26/18         elephone No.       End Date       Items Method         Mail       Termination Date       Items Method         Mail       Termination Date       04/26/18         escription       Signing Date       04/26/18         Set as Default       Set as Default       Items Method         General       Details       Documents       Attachments         Igreement Type       General       Status       Draft         Ignore Prices Specified in Blanket Agreement       Items Method       Items Method |                      |                           |              | 2         | Frankiy     | 10000        |        |  |
|----------------------------------------------------------------------------------------------------|----------------------|---------------------------|--------------|-----------|-------------|--------------|--------|--|
| ontact Person     ▼     Start Date     04/26/18       elephone No.     End Date       Mail     Termination Date       Signing Date     04/26/18       escription     3       Set as Default     5       General     Details       Details     5       Documents     Attachments       Recurring Transactions       Igreement Type     General       Ignore Prices Specified in Blanket Agreement                                                                                                    | IP Name              |                           |              | greeme    | nt Method   | Items Method |        |  |
| elephone No.     End Date       Mail     Termination Date       Signing Date     04/26/18       escription     Signing Date       Set as Default     Details       General     Details       Details     Documents       Attachments     Recurring Transactions       Igreement Type     General       Ignore Prices Specified in Blanket Agreement                                                                                                    | Contact Person       |                           | ▼ Start Date |           | e           | 04/26/18     |        |  |
| Mail     Termination Date       Signing Date     04/26/18       escription     Signing Date       Set as Default     Details       General     Details       Details     Documents       Attachments     Recurring Transactions       Igreement Type     General       Ignore Prices Specified in Blanket Agreement     Termination Date                                                                                                    | elephone No.         |                           |              | End Date  |             |              |        |  |
| Signing Date 04/26/18  escription Set as Default General Details Documents Attachments Recurring Transactions  Igreement Type General Status Draft Ignore Prices Specified in Blanket Agreement                                                                                                    | -Mail                |                           |              | Terminat  | on Date     |              |        |  |
| escription       Set as Default       General       Details       Details       Details       Decuments       Attachments       Recurring Transactions       Igreement Type       General       Ignore Prices Specified in Blanket Agreement                                                                                                    |                      | 0                         |              | Signing [ | Date        | 04/26        | /18    |  |
| General     Documents     Attachments     Recurring Transactions       Agreement Type     General       Status     Draft       Ignore Prices Specified in Blanket Agreement                                                                                                    | Set as Default       |                           |              |           |             |              |        |  |
| General     Decuments     Attachments     Recurring Transactions       Agreement Type     General       Status     Draft       Ignore Prices Specified in Blanket Agreement                                                                                                    |                      | 6                         |              |           |             |              |        |  |
| Agreement Type General  Status Draft Ignore Prices Specified in Blanket Agreement                                                                                                    | Ge <u>n</u> eral     | Details Documents         | s Attag      | hments    | Recurring T | ransactions  |        |  |
| Ignore Prices Specified in Blanket Agreement                                                                                                    | Agreement Type       | General                   | •            | Status    |             | Draft        |        |  |
|                                                                                                    | Ignore Prices Sp     | pecified in Blanket Agree | ement 👩      |           |             |              |        |  |
| Owner                                                                                                    |                      |                           | 4            | Owner     |             |              |        |  |
|                                                                                                    |                      | ana an                    |              | Ren       | ewal        |              |        |  |
| ettlement Probability % 0.00 Reminder Day(s)                                                                                                    | Settlement Probabili | ty %                      | 0.00         |           | Reminder    |              | Day(s) |  |
| emarks                                                                                                    | Deservation          |                           |              |           |             |              |        |  |

\* If completing a <u>Specific Agreement Type</u>:

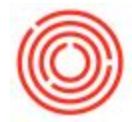

To enter detailed information, such as the intervals at which items should be released against the blanket agreement, double-click a specific item line within the <u>Details</u> tab.

The Blanket Agreement Details window appears.

- 1. Enter the following mandatory information:
  - Frequency
  - From and To date
  - o <u>Quantity</u>
  - o Consume Forecast
- 2. After you have made your entries in the <u>Blanket Agreement Details</u> window, choose **Update** and **OK**.